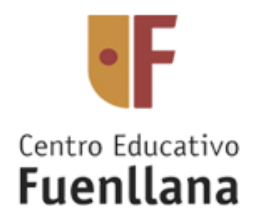

## Tutorial de Funcionamiento BiblioMAD

Una vez se soliciten las claves de usuario y contraseña vía web de Fuenllana y se obtengan en su correo electrónico puede hacer uso de las mismas en familia para leer libros en el portal BiblioMAD: <u>http://bibliomad.educa.madrid.org/opac/#indice</u>

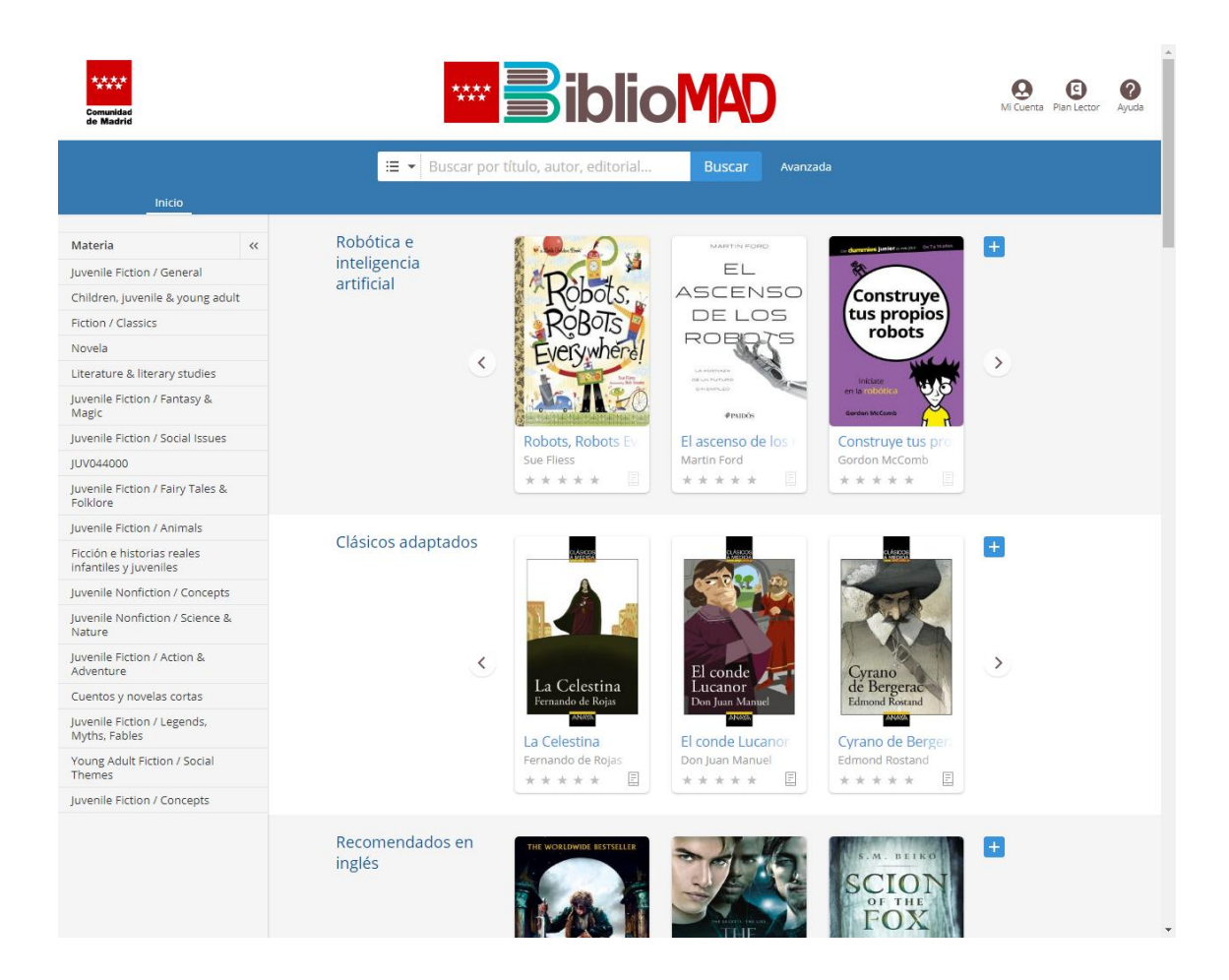

En el pictograma superior de la derecha, MI CUENTA introduce usuario y contraseña

| Comunidad<br>de Madrid | E              | IONAD Buscar Avenzado                          |
|------------------------|----------------|------------------------------------------------|
|                        | Iniciar sesión | Hola, bienvenido<br>a la biblioteca<br>digital |

Ya dentro puede ver catálogos y descargar o reservar si el libro está prestado. Dispone de 21 días para leerlo.

| ****<br>***<br>Comunidad<br>de Madrid                                                                                                    | Elija el Idiorna de navegación: Castellano Inglés Francés 🔯<br>Una vez elegido podás cambaño en la esquina inferior dericha de la veð.<br>Mi Cuerta Pan Lector Ayuda                                                                                                    |
|----------------------------------------------------------------------------------------------------|----------------------------------------------------------------------------------------------------|
| Inicio 🗲 Mi C                                                                                                    | tuenta > _ Préstamos en línea pablo.garcia377 [Salin                                                                                                    |
| Uter be even as a second second secon | Wonder. El libro de preceptos del seño<br>RJ. Palacio                                                                                                    |
| Lectura offline: descarga D<br>Pulse el botón Descargar (A<br>Para poder lecrio de esta fo<br>descargarla accediendo aqu<br>Si por el contrario quiere let                                                                                                    | tM<br>dobe eBook) si desea descargar el título en su PC o dispositivo móvil para poder leerío sin necesidad de estar conectado a internet.<br>ma en su ordenador es necesario haber instalado previamente la aplicación de OdiloAPP para Windows. En el caso de que todavía no la tenga instalada, tendrá que<br>i.<br>ru tilizando su móvil o tablet tendrá que descargar la aplicación OdiloAPP accediendo a Google Play o Apple Store. Puede consultar una guía de cómo utilizar la |
| aplicación haciendo clic aqu<br>Lectura online: visualizar e<br>Si no desea descargar el títu<br>lectura modificando el inter                                                                                                    | n Nubereader<br>lo a su dispositivo y dispone de conexión a internet, puise el botón Visualizar (en tu navegador) para disfrutar de la lectura en streaming, Puedes personalizar la<br>ineado, el tamaño y tipo de letra o el color de fondo.                                                                                                    |
| Devoluciones<br>Si realiza la descarga de un<br>el pc a través de la aplicació                                                                                                    | ibro, el <b>botón Devolver</b> desaparecerá, pero será posible realizar la devolución del título desde el dispositivo móvil a través de la aplicación de lectura OdiloAPP o desde<br>n de lectura OdiloAPP para windows. Haza clic aquí para obtener más información sobre la devolución de títulos.                                                                                                    |

## Lectura offline: descarga DRM

Pulse el botón Descargar (Adobe eBook) si desea descargar el título en su PC o dispositivo móvil para poder leerlo sin necesidad de estar conectado a internet.

Para poder leerlo de esta forma en su ordenador es necesario haber instalado previamente la aplicación de **OdiloAPP para Windows**. En el caso de que todavía no la tenga instalada, tendrá que descargarla.

Si por el contrario quiere leer utilizando su móvil o tablet tendrá que descargar la aplicación OdiloAPP accediendo a Google Play o Apple Store.

Se introducen las mismas credenciales de usuario y contraseña:

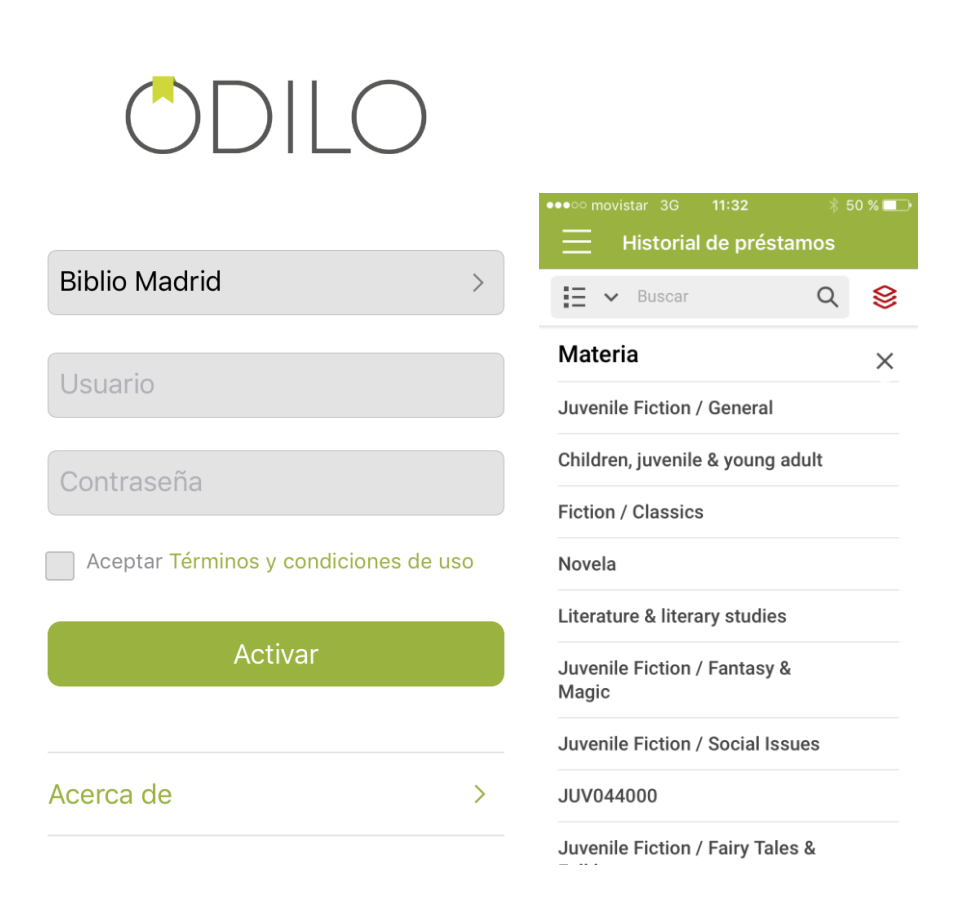

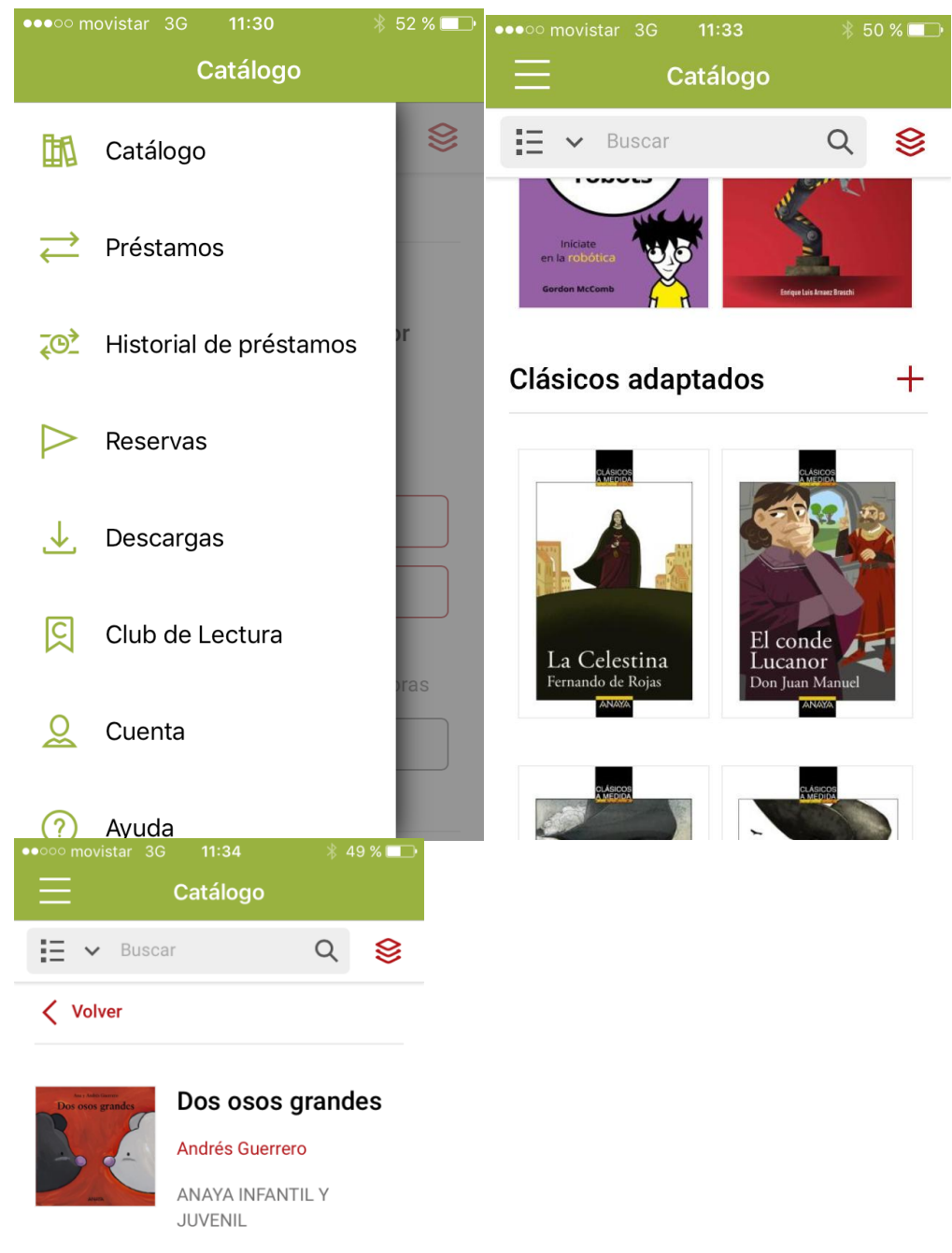

Prestar Vista previa

 $\times$ 

## Lectura online: visualizar en Nubereader

Si no desea descargar el título a su dispositivo y dispone de conexión a internet, pulse el botón Visualizar (en tu navegador) para disfrutar de la lectura en streaming. Puedes personalizar la lectura modificando el interlineado, el tamaño y tipo de letra o el color de fondo.

## Devoluciones

Si realiza la descarga de un libro, el botón Devolver desaparecerá, pero será posible realizar la devolución del título desde el dispositivo móvil a través de la aplicación de lectura OdiloAPP o desde el pc a través de la aplicación de lectura OdiloAPP para windows.